# Laboratory Session on Pepperpot Emittance Measurements

Ref 1: Emittance Formula for Slits and Pepper-pot Measurement, Min Zhang, FERMILAB·TM-1988

Your tasks in green frames

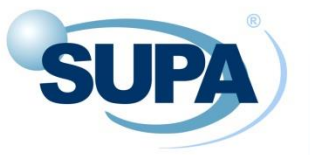

#### Pepperpot/slits emittance measurement

More at the end of this presentation

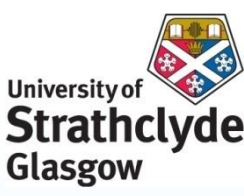

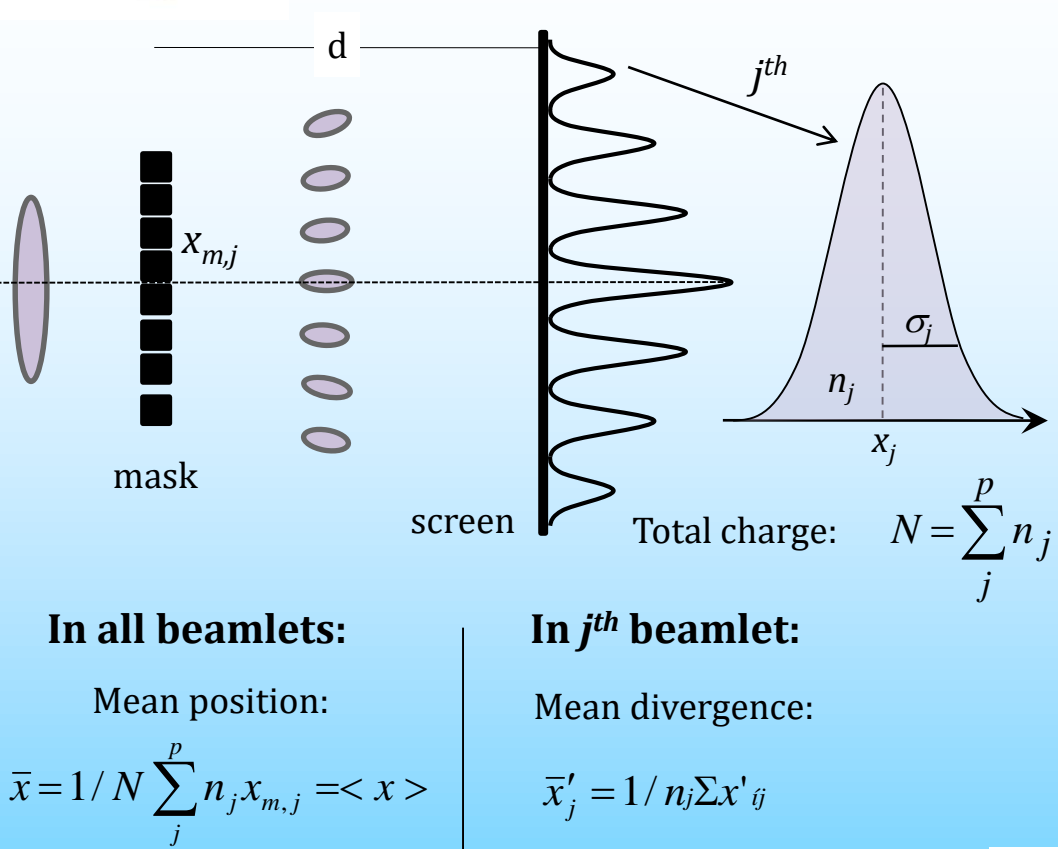

Mean divergence:

$$\overline{x}' = 1/N \sum_{j}^{p} n_{j} \overline{x}'_{j} = \langle x' \rangle$$

rms divergence:

 $\sigma_{\scriptscriptstyle j,x'} {=} \frac{\sigma_{\scriptscriptstyle j}}{d}$ 

 $\mathcal{E}_{rms} = \sqrt{\left\langle x^2 \right\rangle \left\langle x'^2 \right\rangle - \left\langle xx' \right\rangle^2}$  $\left\langle x^2 \right\rangle = \frac{1}{N^2} \sum_{j=1}^p n_j (x_{mj} - \bar{x})^2$  $\left\langle x'^2 \right\rangle = \frac{1}{N^2} \sum_{j=1}^p n_j \left[ \left( \frac{\sigma_j}{d} \right)^2 + (x_{mj} - \bar{x})^2 \right]$  $\left\langle xx' \right\rangle^2 = \frac{1}{N^2} \left[ \sum_{j=1}^p n_j x_j \overline{x'_j} - N \overline{x} \overline{x'} \right]^2$ 

with

 $\sigma_j \equiv \sqrt{\frac{1}{n_j} \sum_{i=1}^{n_j} \left( X_{ji} - \bar{X}_j \right)^2},$ 

which is the rms spot size of j-th beamlet on screen.

p = number of slits,  $x_{m,j} = j$ -th slit position, N = all particles behind the slits  $n_j =$  number of particles passing through slit (weight of spot intensity)

DIPAC 2011 Workshop, Hamburg 16-19 May 2011 Grace G. Manahan

## Pepperpot Emittance Measurement

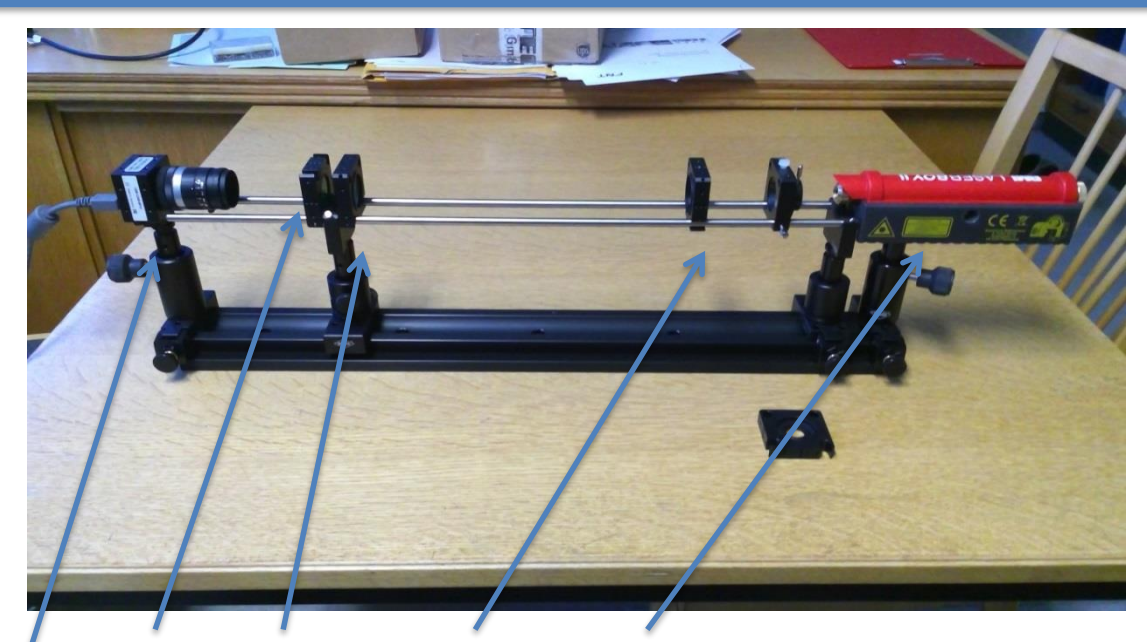

Optical bench with: Camera, Filter, Screen, Pepperpot plate, Laser, Data acquisition (CCD readout), Data analyzation (ImageJ), Evaluation program (Excel)

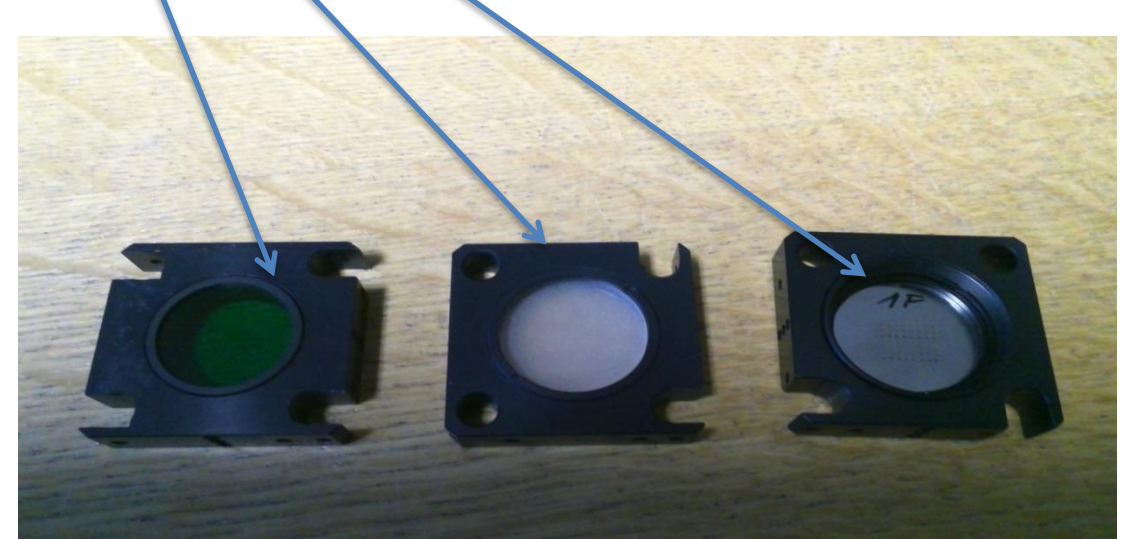

## Pepperpot Emittance Measurement

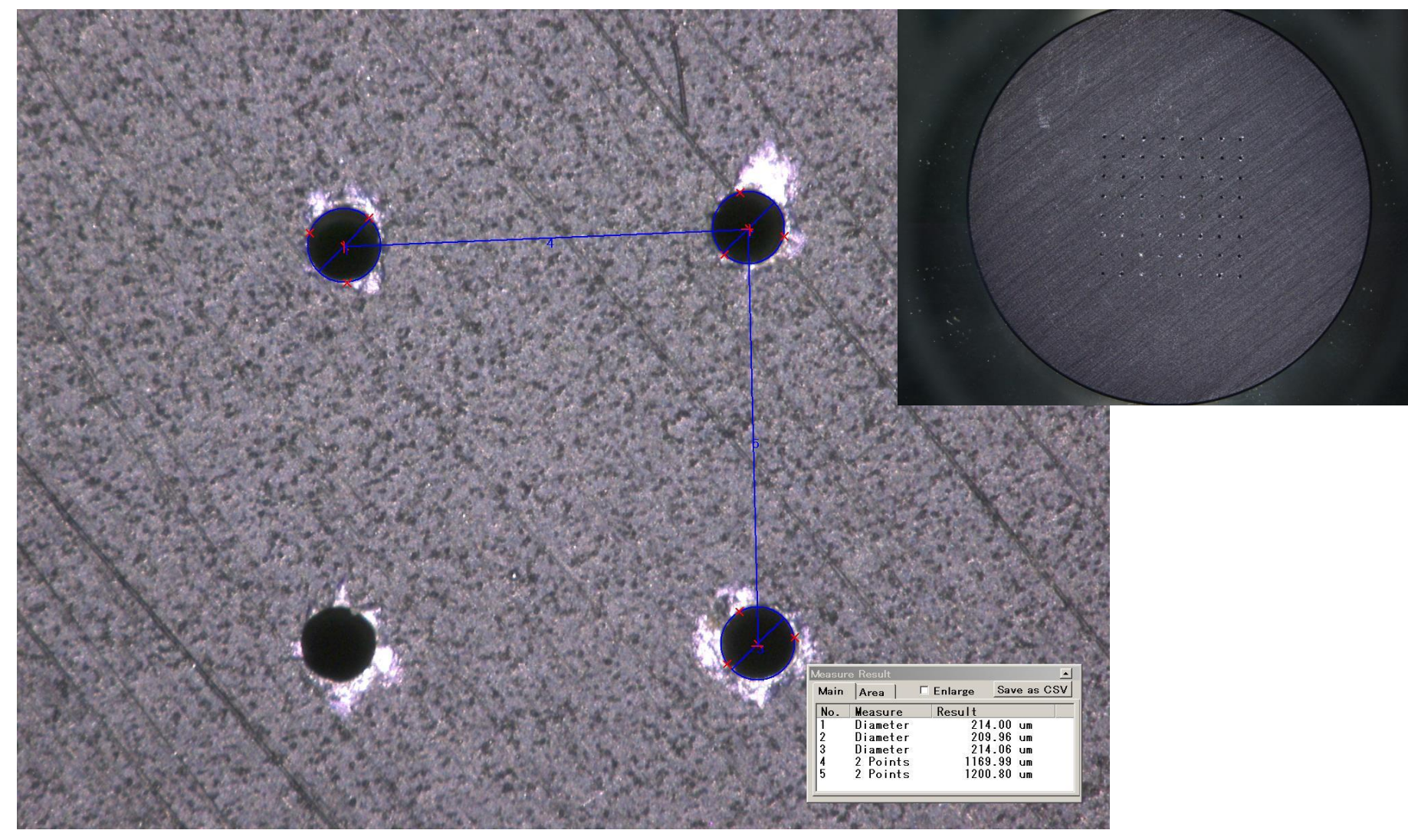

There are 8 rows with 8 holes each. The holes have a diameter of 210  $\mu\text{m}.$  The horizontal distance is 1170  $\mu\text{m}$  in each row.

# Pepperpot Measurement

Only the evaluation of the horizontal phase plane is implemented but... on an optical system horizontal and vertical phase space is symmetric.

Steps to be performed:

- We will use a series of horizontal holes calculating the projection of the image to the horizontal axis. Therefore ... Make sure all 8 holes are visible, almost aligned and are on a horizontal line (use 2048x1536 resolution)
- Measure the distance between the holes (in pixels) and calculate the scaling factor s [pixels/mm]
  To do this: Replace the screen with the pepperpot plate. After this measurement keep the distance screen-camera constant.
  Save the image as an .jpg file
- Take the pepperpot image on the screen (make sure the camera focuses on the screen), save it and calculate the emittance.
  Your tasks in green frames

# **Camera Calibration**

Check: Do not saturate (255)

To 1) and 2): <u>Camera Calibration!</u>: Replace the screen with the pepperpot plate. The distance of the holes (1.170 mm) is known and can be used for calibration. Focus the camera and take a picture of all 8 holes in the middle of the picture and measure the distance in pixels. Hint: Use a white paper to illuminate the holes from the back. Keep the filter in. Use the 4<sup>th</sup> line.

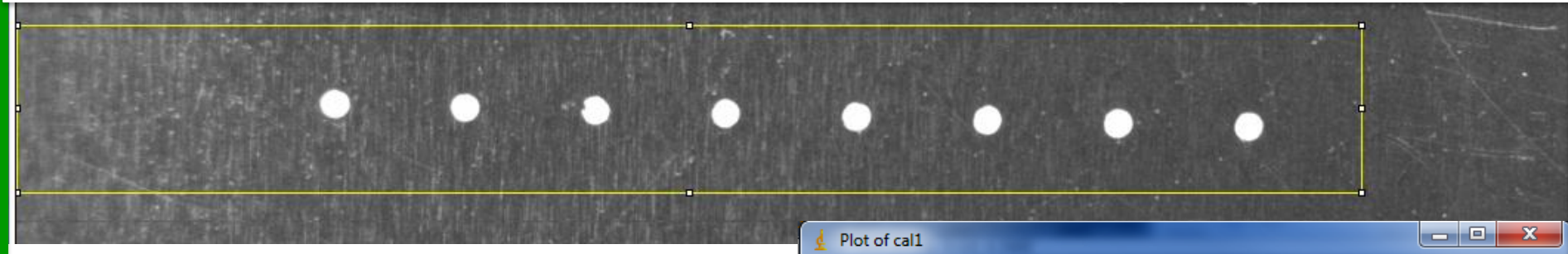

Use ImageJ to open the picture , define an ROI (up to the left side =0!!!) and measure the distance between 2 holes. Enter this number into the preprepared Excel sheet "Pepperpot\_calc.xlsx" at c1 and c2. The calibration will be calculated automatically (yellow field).

| For Calibration (pixels/mm) |                       |      |             |            |     |    |  |  |
|-----------------------------|-----------------------|------|-------------|------------|-----|----|--|--|
|                             | dist. Of holes: 1.202 |      | mm          | dist. Pepp | 188 | mm |  |  |
|                             |                       |      |             |            |     |    |  |  |
|                             |                       | c1=  | 425         | pixel      |     |    |  |  |
|                             |                       | c2=  | 673         | pixel      |     |    |  |  |
|                             |                       |      |             |            |     |    |  |  |
|                             |                       | cal: | 206.3227953 | pixel/mm   |     |    |  |  |
|                             |                       |      |             |            |     |    |  |  |

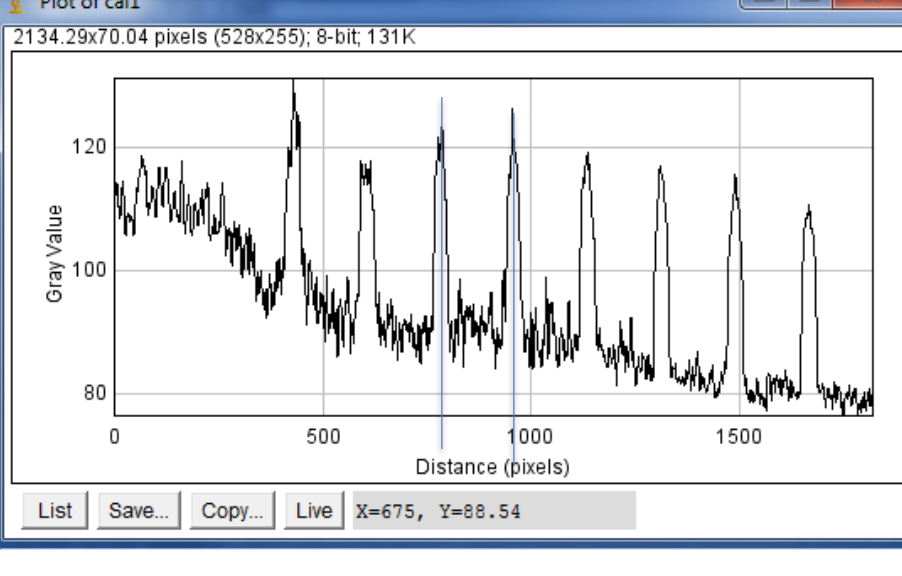

## **Camera Calibration**

Check: Do not saturate (255)

Use the picture also to define the positions of the holes:

Measure the x coordinate in Pixels of the center of each hole. Enter this number into the Excel sheet at xs1 to xs8.

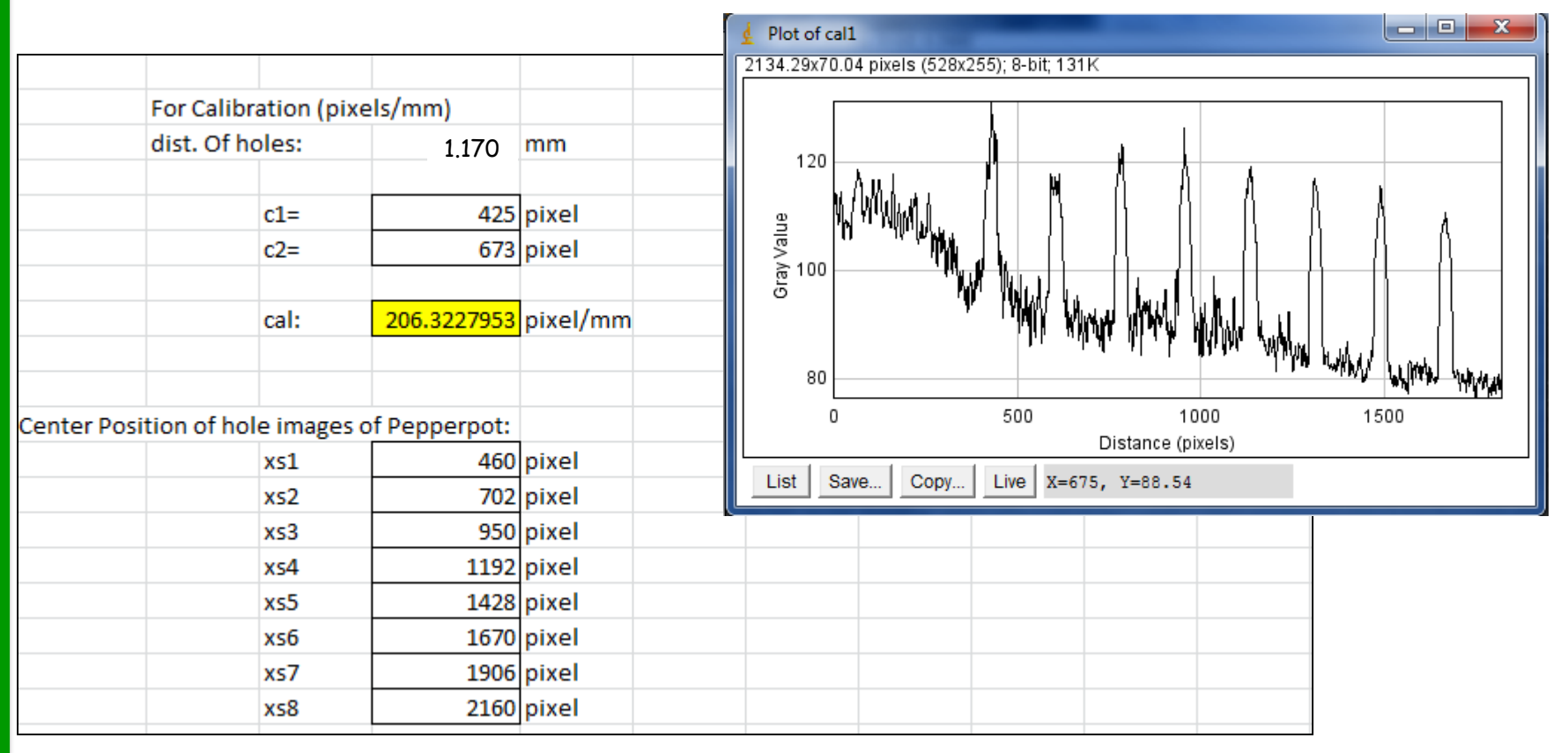

## **Camera Calibration**

Check: Do not saturate (255)

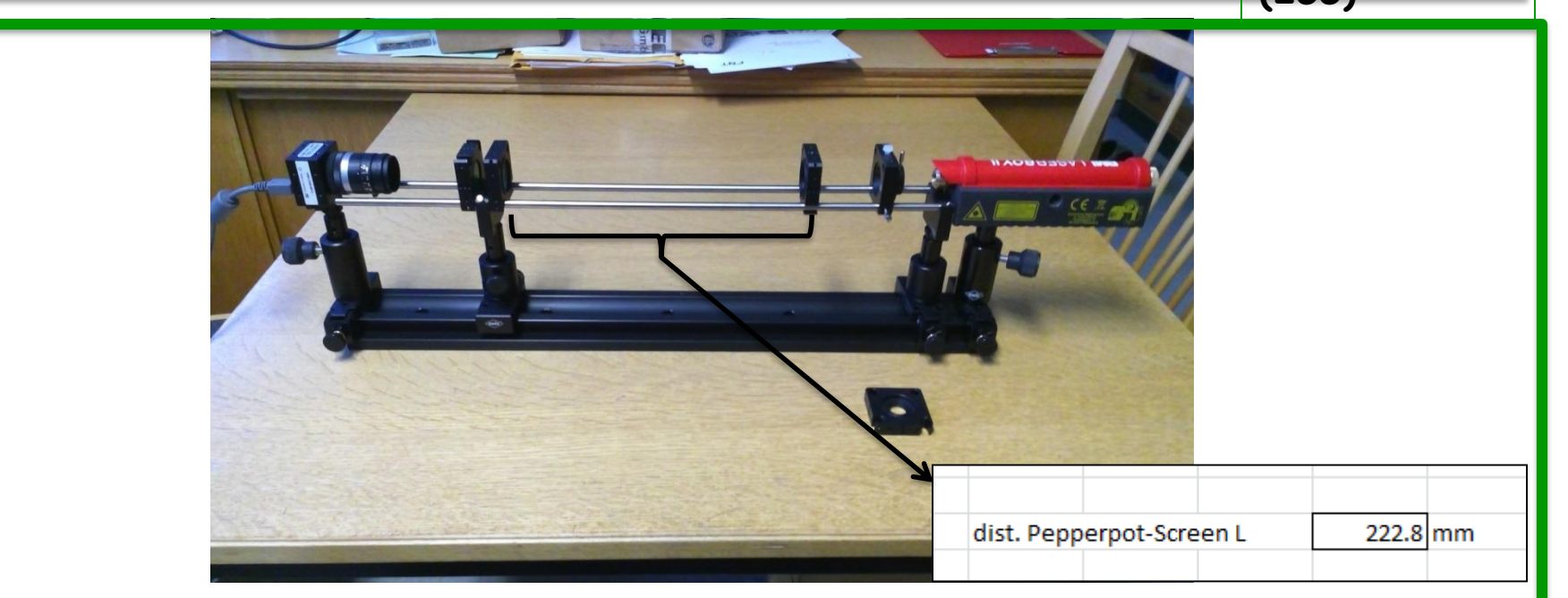

Now put the screen at the **exact location** of the pepperpot (keep camera focus, etc.) and put the pepperpot between the aperture and screen, so that the images of the holes **do not overlap**. Measure the distance L between pepperpot and screen and enter it at L in the Excel sheet. Switch on the laser. Ensure that the one of the rows used for calibration is now illuminated (at least 4 holes should be visible) by the laser and projected on the screen. Ensure that no saturation exist, in case adjust gain and/or exposure time of the camera. Save the picture, that is your measurement!

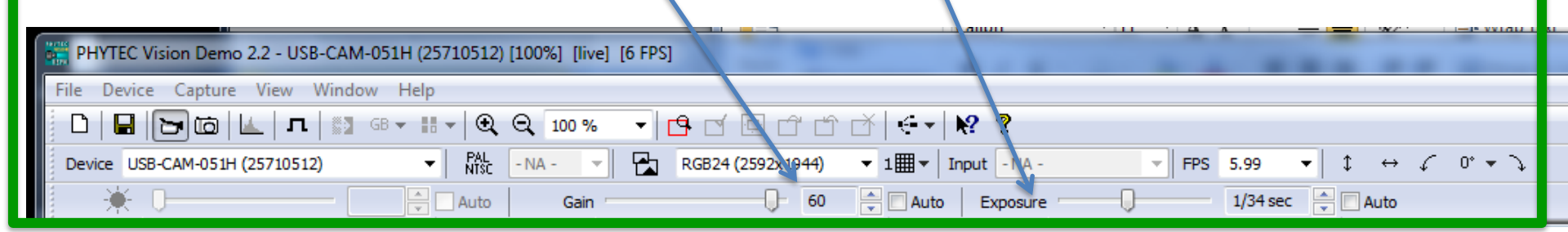

#### Experiment

#### Check: Do not saturate (255)

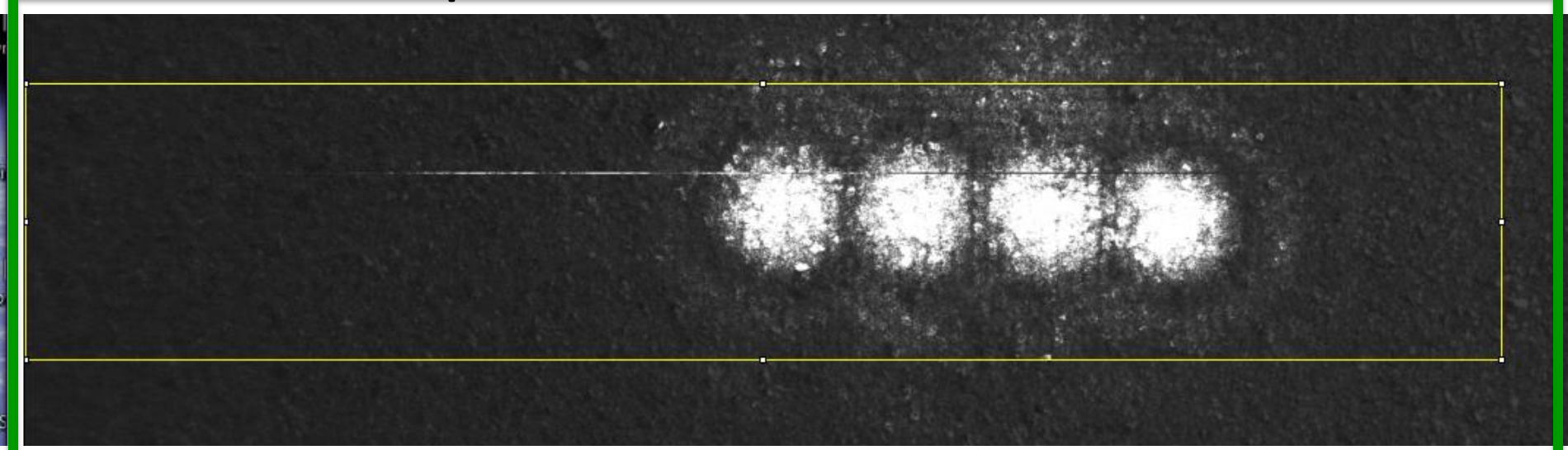

That is your measurement! Open the picture in ImageJ and define ROI like before (left border is 0). Plot the profile and measure the amplitude and the center position of each visible hole and enter it into Excel as n1n8 and X1-X8, zeros for holes not visible.

15

15

22

122

154

120

115

17

15

0 bits

bits

107 bits

139 bits

105 bits

100 bits

2 bits

0 bits

460 bits

offset

Amplitude n1

Amplitude n2

Amplitude n3

Amplitude n4

Amplitude n5

Amplitude n6

Amplitude n7

Amplitude n8

Sum N =

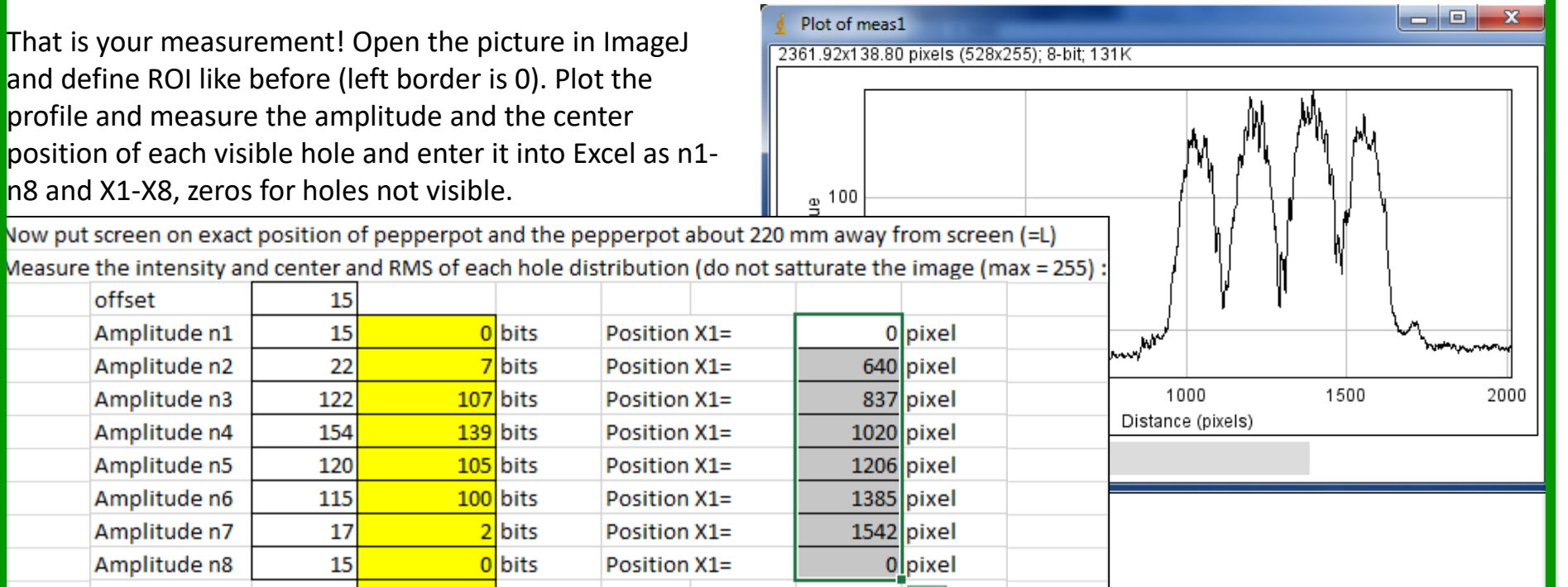

### Experiment

Now we need the width  $\sigma$  of each hole image. One can do it by hand ( $\sigma$  = FWHM/2.36) or can use the fitting algorithm of ImageJ: **See ImageJ Introduction.** 

Enter each RMS value in the Excel table at RMS1-RMS8. Now Excel calculates <x>, <x'>, ,<x<sup>2</sup>>, <x'<sub>2</sub>>, ,<xx'> and with  $\varepsilon^2 = <x2><x'^2> - <xx'>^2$  the emittance. It follows the formalism of Ref 1. The result should be a around some 10<sup>-6</sup> rad.

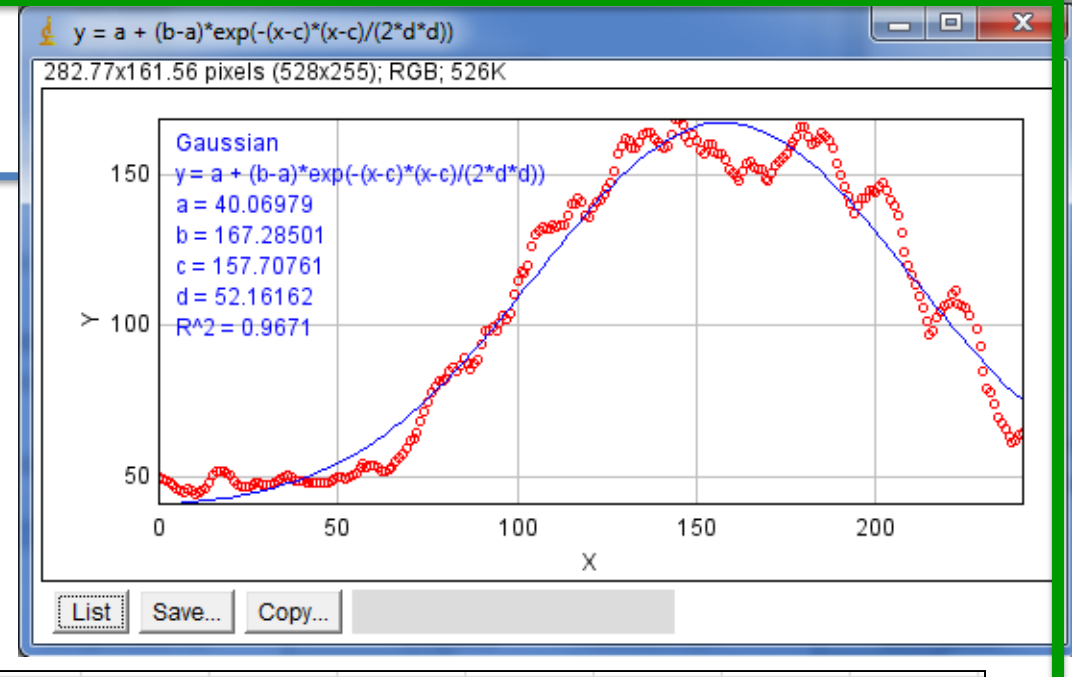

| offset       | 15  |     |      |              |      |       |      |    |       |
|--------------|-----|-----|------|--------------|------|-------|------|----|-------|
| Amplitude n1 | 15  | 0   | bits | Position X1= | 0    | pixel | RMS1 | 0  | pixel |
| Amplitude n2 | 22  | 7   | bits | Position X1= | 640  | pixel | RMS2 | 70 | pixel |
| Amplitude n3 | 122 | 107 | bits | Position X1= | 837  | pixel | RMS3 | 48 | pixel |
| Amplitude n4 | 154 | 139 | bits | Position X1= | 1020 | pixel | RMS4 | 46 | pixel |
| Amplitude n5 | 120 | 105 | bits | Position X1= | 1206 | pixel | RMS5 | 44 | pixel |
| Amplitude n6 | 115 | 100 | bits | Position X1= | 1385 | pixel | RMS6 | 46 | pixel |
| Amplitude n7 | 17  | 2   | bits | Position X1= | 1630 | pixel | RMS7 | 56 | pixel |
| Amplitude n8 | 15  | 0   | bits | Position X1= | 0    | pixel | RMS8 | 0  | pixel |
| Sum N =      |     | 460 | bits |              |      |       |      |    |       |

| 99  |               |      |             |           |   |          |        |              |     |                  |       |       |    |      |   |
|-----|---------------|------|-------------|-----------|---|----------|--------|--------------|-----|------------------|-------|-------|----|------|---|
| 100 | <xx'>=</xx'>  |      | -0.00029563 |           |   |          |        |              |     |                  |       |       |    |      |   |
| 101 |               |      |             |           |   |          |        | 2            |     | < m <sup>2</sup> | ~ ~ . | .'2 - | 1  | ·    | 2 |
| 102 |               |      |             |           |   |          |        | $\epsilon_x$ | = . | < x              | > <   | r >   | -< | xx , | > |
| 103 | <br>Emittance | ^2 = | 9.16246E-07 | Emittance | = | 0.000957 | mm rad |              |     |                  |       |       |    |      |   |
| 104 |               |      |             |           |   | 9.57E-07 | rad    |              |     |                  |       |       |    |      |   |

### Experiment

Check: Do not saturate (255)

Try to reduce the dimension of the Laser beam by closing the aperture. What happened to the emittance?

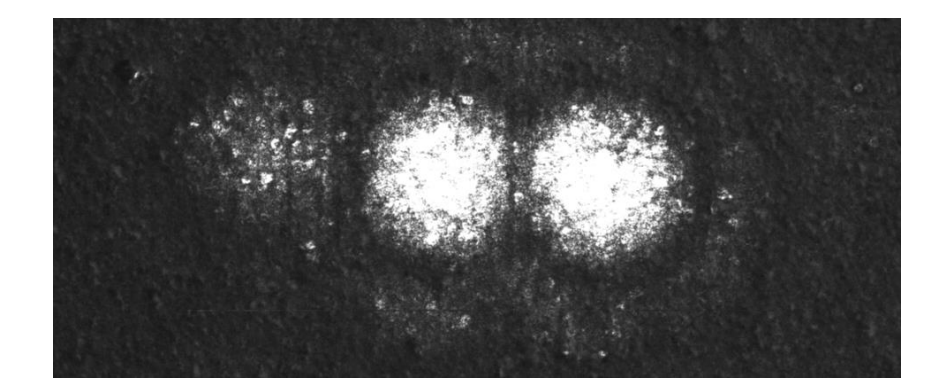

| Amplitude n1 | 0   | bits | Position X1= | 0    | pixel | RMS1 | 0    | pixel |
|--------------|-----|------|--------------|------|-------|------|------|-------|
| Amplitude n2 | 0   | bits | Position X1= | 0    | pixel | RMS2 | 0    | pixel |
| Amplitude n3 | 0   | bits | Position X1= | 0    | pixel | RMS3 | 0    | pixel |
| Amplitude n4 | 164 | bits | Position X1= | 1219 | pixel | RMS4 | 32.2 | pixel |
| Amplitude n5 | 165 | bits | Position X1= | 1460 | pixel | RMS5 | 29.7 | pixel |
| Amplitude n6 | 0   | bits | Position X1= | 0    | pixel | RMS6 | 0    | pixel |
| Amplitude n7 | 0   | bits | Position X1= | 0    | pixel | RMS7 | 0    | pixel |
| Amplitude n8 | 0   | bits | Position X1= | 0    | pixel | RMS8 | 0    | pixel |
| Sum N =      | 329 | bits |              |      |       |      |      |       |
|              |     |      |              |      |       |      |      |       |

### Introduction of readout software

- PHYTEC Vision Demo 2.2 for camera readout
- ImageJ for Data treatment

### CCD Readout: Introduction

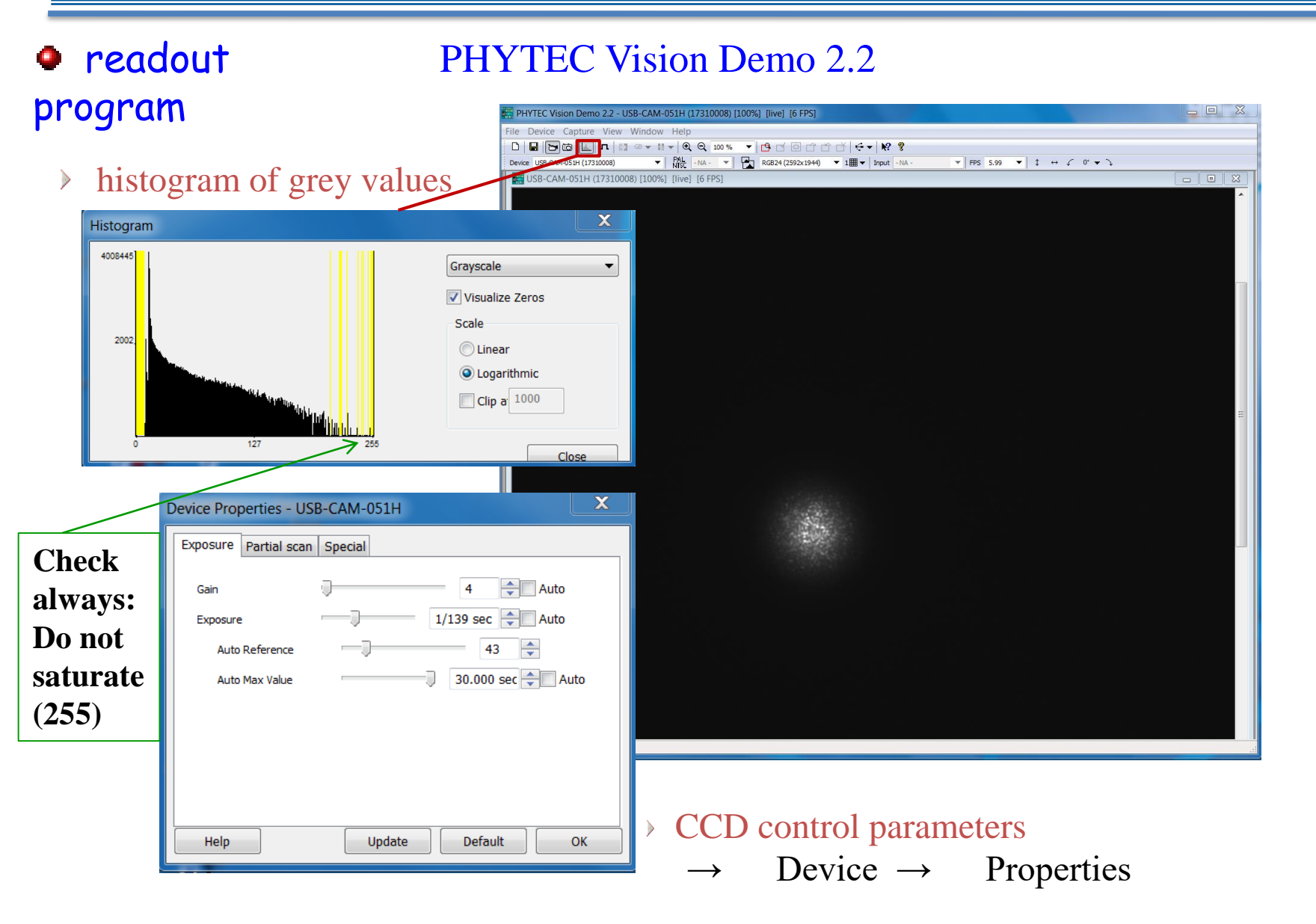

### CCD Readout: Introduction

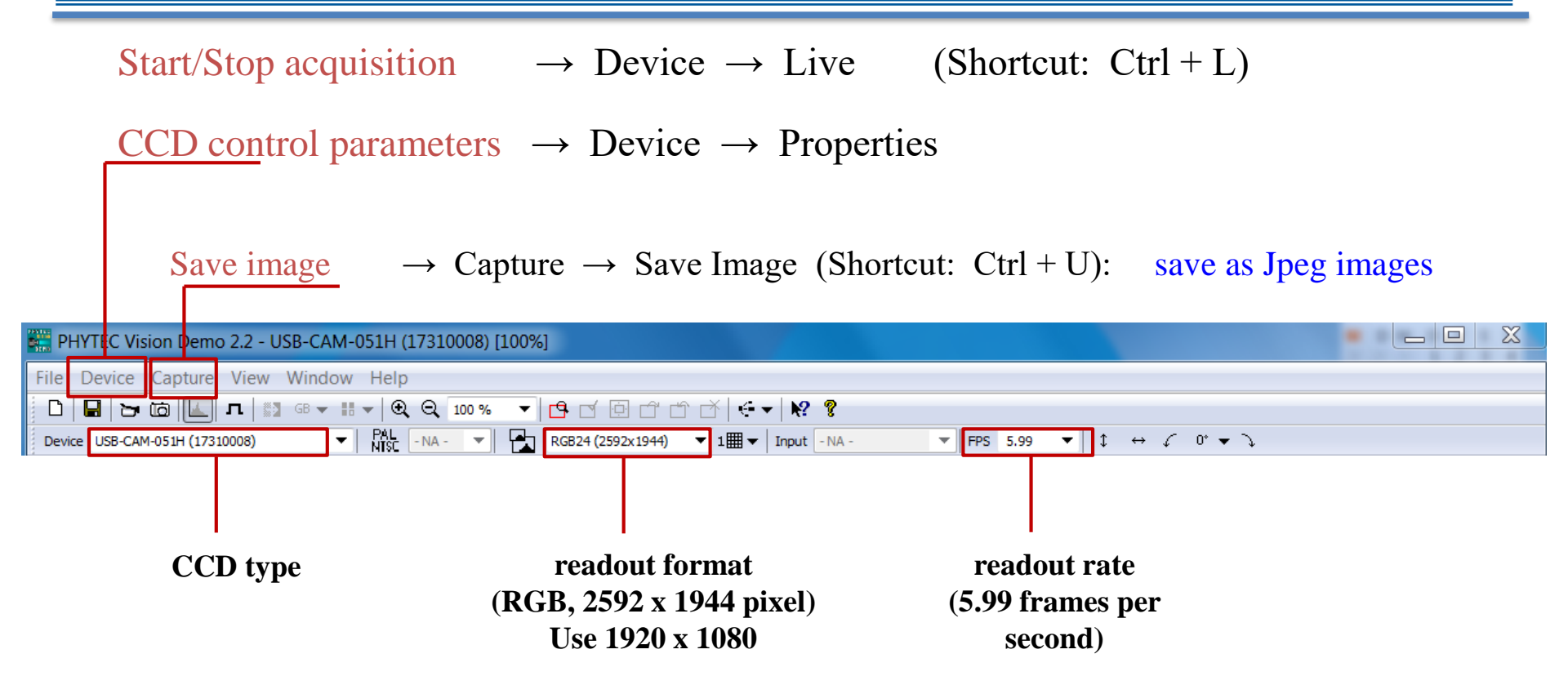

## ImageJ: Introduction

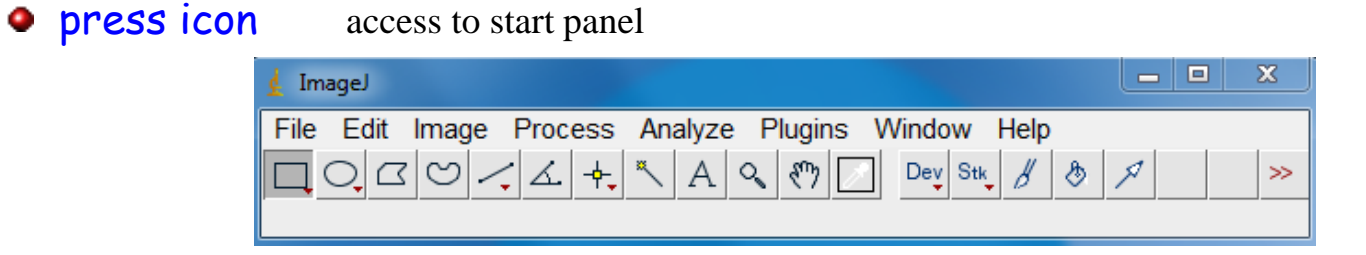

• load image file  $\rightarrow$  File  $\rightarrow$  Open (Shortcut: Ctrl + O)

save data

- select ROI: in start panel: select left button (below "File"), usually already pre-selected then with left mouse button: draw rectangular ROI
- plot horizontal projection  $\rightarrow$  Analyze  $\rightarrow$  Plot Profile (Shortcut: Ctrl + k)

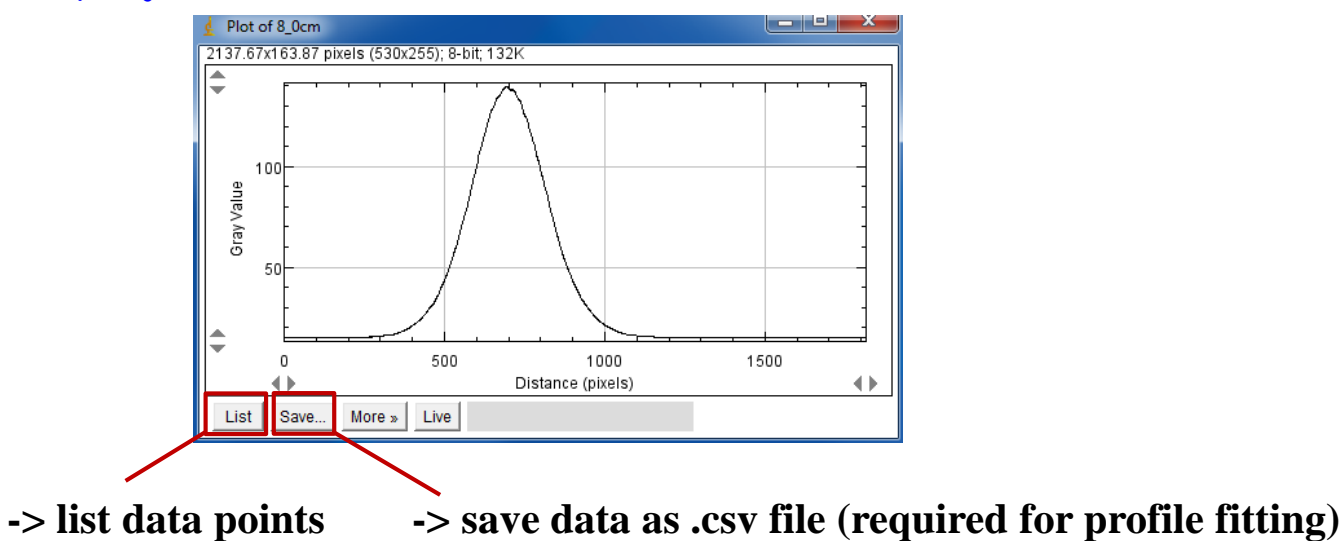

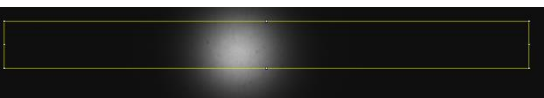

### ImageJ: Introduction

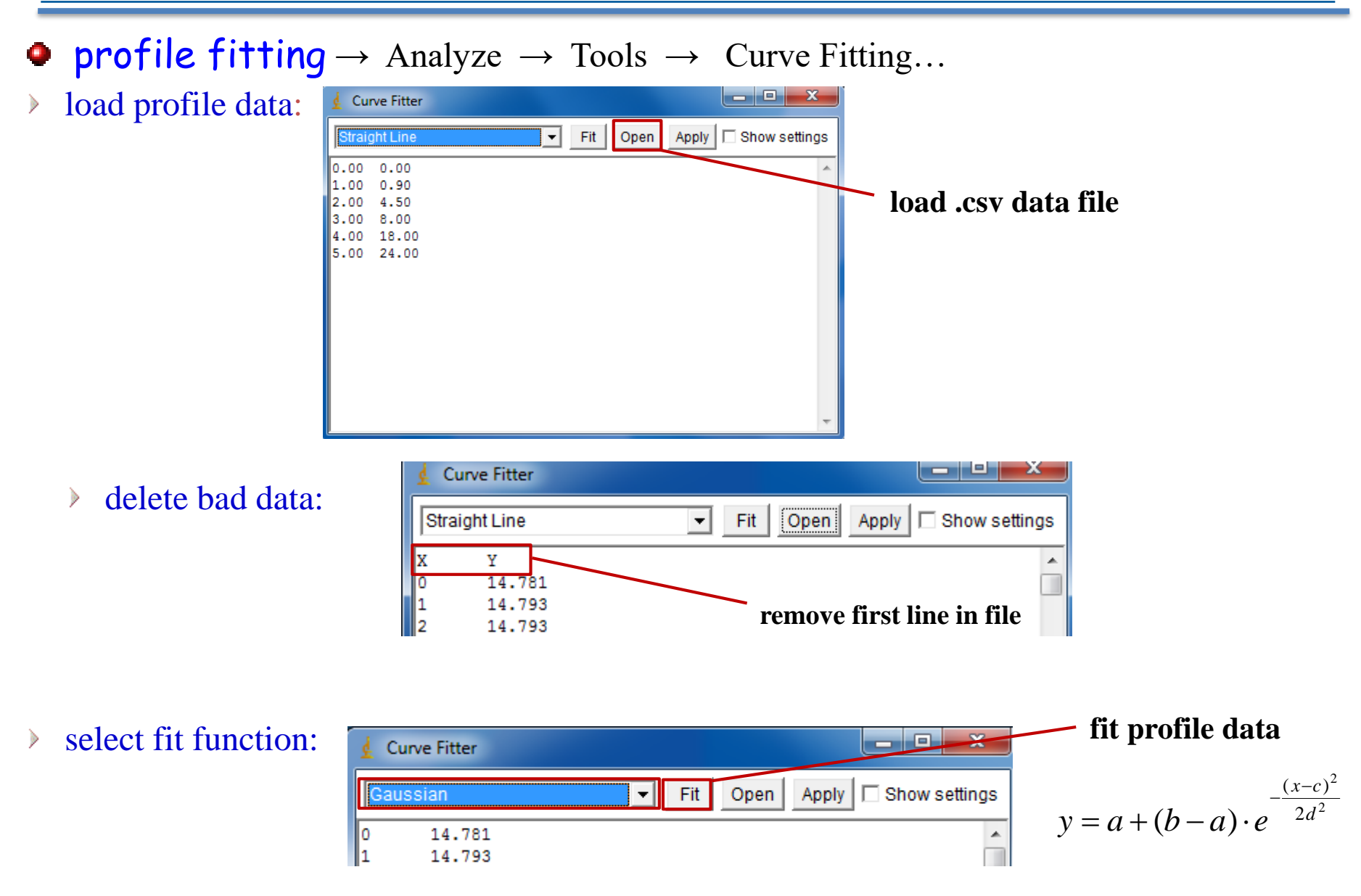

## ImageJ: Introduction

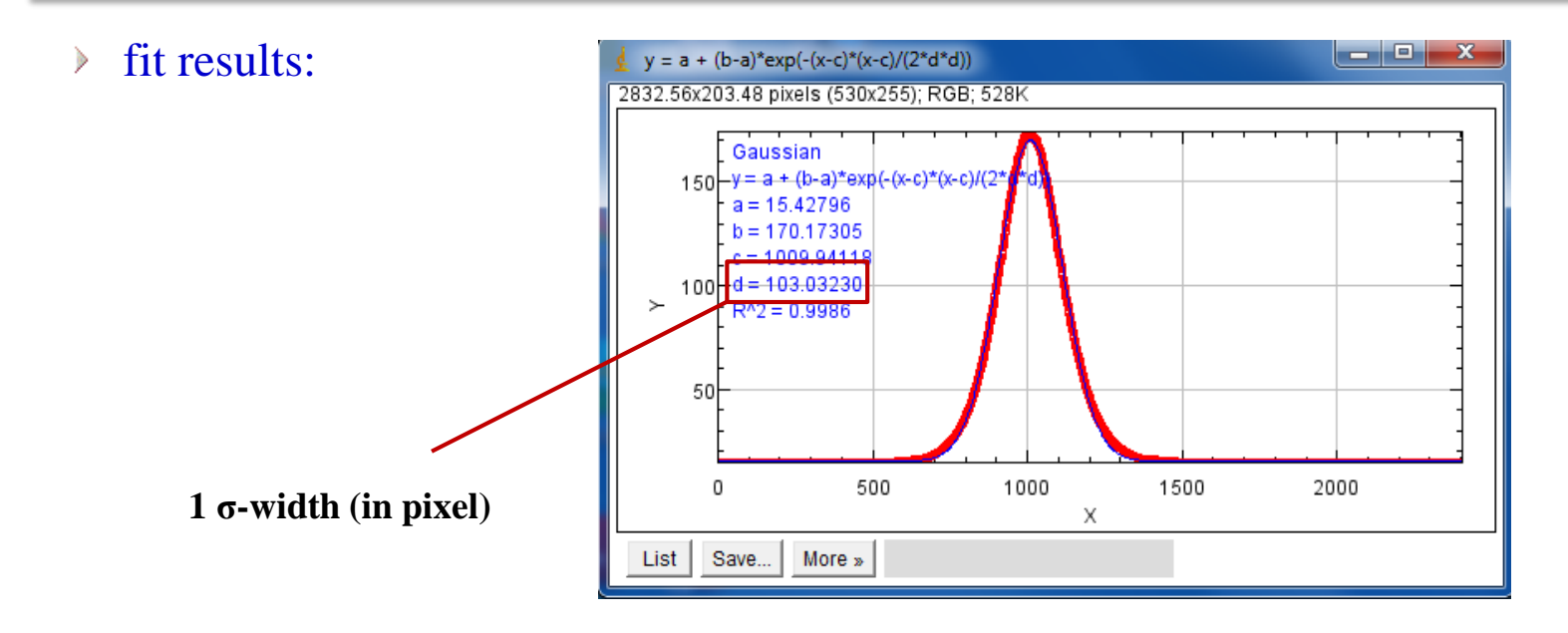

#### • additional data fitting

- > create data file  $\rightarrow$  e.g. Excel or simple ASCII text file with Notepad
- repeat fitting as described before

### Parameters

#### • CCD

#### Phytec USB-CAM 051H

| Resolution             | <b>2592 x 1944 (5 MPix)</b> , 2048 x 1536 (3,1MPix),<br>1600 x 1200 (2MPix), 1280 x 960 (1,2MPix)<br>1024 x 768 (0,8MPix), 640 x 480 (VGA) |                                        |                      |                                 |  |  |  |  |  |
|------------------------|----------------------------------------------------------------------------------------------------|----------------------------------------|----------------------|---------------------------------|--|--|--|--|--|
| Model                  | USB-<br>CAM-<br>051H                                                                                                    | USB-<br>CAM-<br>151H                   | USB-<br>CAM-<br>052H | USB-CAM-152H                    |  |  |  |  |  |
| color / monochrom      | monoo                                                                                                    | chrom                                  |                      | color                           |  |  |  |  |  |
| Sensor Format          |                                                                                                    |                                        | 1/2,5"               |                                 |  |  |  |  |  |
| Image Sensor           |                                                                                                    | Aptina                                 | MT9P031, C           | MOS                             |  |  |  |  |  |
| Pixel Size             |                                                                                                    | 2,2                                    | 2 µm x 2,2 µr        | n                               |  |  |  |  |  |
| Color format           | Y                                                                                                    | 8                                      | RGB                  | 32, RGGB (Raw)                  |  |  |  |  |  |
| Lens Holder            |                                                                                                    | C / CS – Mount                         |                      |                                 |  |  |  |  |  |
| fps                    |                                                                                                    | 6                                      | fps to 52 fps        | ;                               |  |  |  |  |  |
| Dynamic Range          | 8 bit                                                                                                    |                                        |                      |                                 |  |  |  |  |  |
| Shutter                | Rolling                                                                                                    |                                        |                      |                                 |  |  |  |  |  |
| Light sensitivity      | 1,4 V/lux-sec                                                                                                    |                                        |                      |                                 |  |  |  |  |  |
| Interface              | USB 2.0 High Speed                                                                                                    |                                        |                      |                                 |  |  |  |  |  |
| Exposure time          | 1/10.000 s to 30 s                                                                                                    |                                        |                      |                                 |  |  |  |  |  |
| Gain                   | 0 dB to 18 dB                                                                                                    |                                        |                      |                                 |  |  |  |  |  |
| White Balance          | 6 dB bis +6 dB                                                                                                    |                                        |                      |                                 |  |  |  |  |  |
| Power supply           | 4,5 V bis 5,5V DC                                                                                                    |                                        |                      |                                 |  |  |  |  |  |
| Power Consumption      | Circa 250 mA bei 5V                                                                                                    |                                        |                      |                                 |  |  |  |  |  |
| Feature (optional)     | -                                                                                                    | ext.<br>Trigger,<br>Digital-<br>Output | -                    | ext. Trigger,<br>Digital-Output |  |  |  |  |  |
| Temperature range      | -5°C bis +45°C                                                                                                    |                                        |                      |                                 |  |  |  |  |  |
| Dimensions (B x L x H) |                                                                                                    | 36 mm x 36 mm x 25 mm                  |                      |                                 |  |  |  |  |  |
| Fixing                 |                                                                                                    | 1/4" and M6x8 on all sides             |                      |                                 |  |  |  |  |  |
| Weight                 |                                                                                                    | 70 g                                   |                      |                                 |  |  |  |  |  |
| Connection             |                                                                                                    | l                                      | USB Mini-B           |                                 |  |  |  |  |  |
| Feature- Connection    | -                                                                                                    | Hirose<br>HR10A-<br>7R-4P              | -                    | Hirose<br>HR10A-7R-4P           |  |  |  |  |  |

#### screen

- > material: Quarz scatter disk
- calibration target
  - > spacing: 1.202 mm
- Laser: LaserBoyII

#### BMI Bayerische Laserboy II Wasserwaage 649 015

| Allgemeine Informationen |       |
|--------------------------|-------|
| Artikelnummer            | ET1   |
| EAN                      | 4007  |
| Hersteller               | BMI   |
| Hersteller-ArtNr         | 649   |
| Hersteller-Typ           | 649   |
| Verpackungseinheit       | 1 Sti |
| Artikelklasse            | Mes   |
|                          |       |

ET1117000 4007368050049 BMI Bayerische 649 015 649 015 1 Stück Messlaser

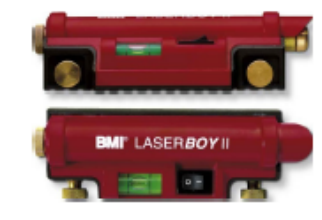

#### Technische Informationen

Länge der Signalstrecke 30m Laserklasse Sichtbare Signalstrecke Rotierende Signalstrecke

BMI Bayerische Laserboy II Wasserwaage 649 015 Länge der Signalstrecke 30m, Laserklasse 2, Sichtbare Signalstrecke,